To add calendar to your Outlook client.

1. Copy the url for the calendar.

| • • | ublished Calendar - Resource - | • × +                    | ed/abd6da0d04184ad88669     | dc65aba20d48@flinders.edu    | Lau/f1633b1e9ccbd4b3a13      | 1dfb4dda9436d9267884000 | 1772313460/calendar.html | [+  |
|-----|--------------------------------|--------------------------|-----------------------------|------------------------------|------------------------------|-------------------------|--------------------------|-----|
| =   |                                |                          |                             |                              |                              |                         |                          |     |
|     | 🛱 Today $\uparrow  \downarrow$ | November 2022 🗸 🗸        |                             |                              |                              |                         |                          |     |
| hs  | Monday                         | Tuesday                  | Wednesday                   | Thursday                     | Friday                       | Saturday                | Sunday                   | Thu |
|     | 31 Oct                         | 1 Nov                    | 2                           | 3                            | 4                            | 5                       | 6                        | 1   |
|     | Week 2 GEN                     |                          |                             |                              |                              |                         |                          | 5   |
|     |                                | 9 AM D&P Group 1 & 2 (Dr | 9 AM AS: Ethics Presentatio | 8:30 AM Genetic Tutorial - I | 12 PM iRAT & tRAT - TBL      |                         |                          |     |
|     |                                |                          | 10 AM AS: Research Policie: | 10:30 AM D&P Group 3 (Dr     | 1 PM TBL - Clarification Ses |                         |                          | 8:  |
|     |                                |                          | 1 PM Public Health Quiz - C |                              | 1:30 PM TBL - Application 5  |                         |                          | 2   |
|     |                                |                          |                             |                              |                              |                         |                          | 1.1 |
|     | 7                              | 8                        | 9                           | 10 Nov                       | 11                           | 12                      | 13                       | 1   |
|     | Week 3 GEN                     |                          |                             |                              |                              |                         |                          | 3   |
|     | THEOR & GET                    |                          |                             |                              |                              |                         |                          |     |

2. In Outlook calendar right click on My Calendars and select Add Calendar/From Internet

| 🗸 🔳 My Calendar          |        | Rename Group               |      |   |          |                           |   |
|--------------------------|--------|----------------------------|------|---|----------|---------------------------|---|
| 🗸 Calendar - g           |        | Delete Group               |      |   |          |                           |   |
| 🗌 Australia h            |        | Delete Group               |      |   |          |                           |   |
| 🔄 Birthdays - g          |        | Remo <u>v</u> e All Calend | lars |   |          |                           |   |
| 🗌 Calendar - F           |        | New Calendar Gro           | up   |   |          |                           |   |
| 🗌 Birthdays - F          | +      | <u>A</u> dd Calendar       | )    | > | Я        | From <u>A</u> ddress Book |   |
| Flinders NT.             |        | Arrange By Name            |      | 1 | •        | From <u>R</u> oom List    |   |
| ☐ fy2<br>□ Calendar - ri |        | Show All Calendar          | s    |   | $\oplus$ | From Internet             |   |
|                          |        | Refresh <u>F</u> ree/Busy  |      |   | ۵        | Open Shared Calendar      | ~ |
| √□ Other Calenc          | $\sim$ | Move <u>U</u> p            |      |   |          |                           |   |
| 🗌 Room - FNT             | ~      | Move D <u>o</u> wn         |      |   |          |                           |   |
| Colondar Jr.             |        |                            |      |   |          |                           |   |

 Past the url (copied in1.) into the text box and change the last letters "html" to ics. Eg.

https://outlook.office365.com/owa/calendar/abd6da0d04184ad88669dc65aba20d48@flind ers.edu.au/f1633b1e9ccb44b3a131dfb4dda9436d9267884000772313460/calendar.**html** 

to

https://outlook.office365.com/owa/calendar/abd6da0d04184ad88669dc65aba20d48@flind ers.edu.au/f1633b1e9ccb44b3a131dfb4dda9436d9267884000772313460/calendar.**ics** 

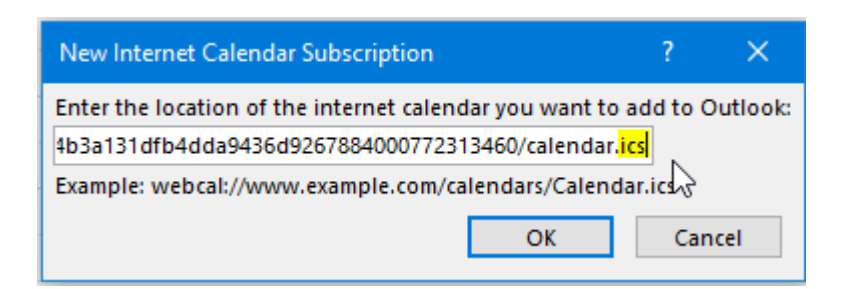

- 4. Click ok
- 5. You may need to rename the calendar from Internet Calendars. Right click on the calendar, select Rename Calendar and enter and appropriate name.

| ✓ Other Calendars           |                                                | THIS WEEK        |  |  |  |
|-----------------------------|------------------------------------------------|------------------|--|--|--|
| Room - FNT Dwn - CDU VC     | 12:00pm Block Tes<br>FNT Dwn - CDU V<br>4.1.43 |                  |  |  |  |
| 🗹 Calendar - Internet Cale  |                                                |                  |  |  |  |
|                             | Calendar - Int                                 | ternet Calendars |  |  |  |
| Right click on the calendar |                                                |                  |  |  |  |

| -                  |                   |      |      |     |                |                            |  |  |
|--------------------|-------------------|------|------|-----|----------------|----------------------------|--|--|
|                    | 21                | 22   | 23   | 24  | +=             | Open in New <u>W</u> indow |  |  |
|                    | 28                | 29   | 30   |     |                | New Calendar               |  |  |
| Decembe            |                   |      |      | mbe |                | Hide This Calendar         |  |  |
|                    | мо                | TU   | WE   | ΤН  | Ē              | <u>O</u> verlay            |  |  |
|                    |                   |      |      | 1   | <u>6</u>       | <u>C</u> olor >            |  |  |
|                    | 5                 | 6    | 7    | 8   | PJ             | Reserve Calvaday N         |  |  |
|                    | 12                | 13   | 14   | 15  |                |                            |  |  |
|                    | 19                | 20   | 21   | 22  | Ē              | Copy Calendar              |  |  |
|                    | 26                | 27   | 28   | 29  | [              | Move Calendar              |  |  |
|                    | 2                 | 3    | 4    | 5   | C <sub>×</sub> | Delete Calendar G          |  |  |
|                    |                   |      |      |     | ^              | Move <u>U</u> p            |  |  |
| >                  | My (              | _aie | naar | S   | ~              | Move D <u>o</u> wn         |  |  |
| ✓■ Other Calendars |                   |      |      |     |                | Share > E                  |  |  |
| Room - FNT Dwr     |                   |      |      |     | 0-<br>0-       | Properties                 |  |  |
|                    | Calendar - Intern |      |      |     |                |                            |  |  |